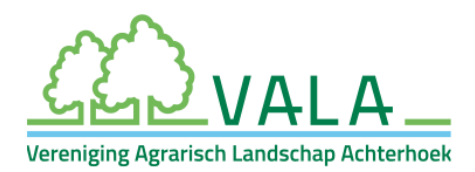

## Handleiding ANLb-percelen overnemen

Versie 12 juni 2023

Onder al uw ANLb-beheer, inclusief landschap, moet een 'perceel' in de perceelsregistratie bij RVO zijn aangemaakt.

Als u in *Mijn dossier* bij RVO nog geen apart perceel heeft aangemaakt onder uw ANLbbeheer, dan kunt u door VALA ingetekende ANLb-percelen overnemen in uw eigen perceelsregistratie. Deze handleiding geeft stap voor stap uitleg hoe u dit kunt doen.

## Stappenplan

- ✓ Ga naar uw 'Mijn Dossier' op mijn.rvo.nl, log in en ga naar 'Mijn percelen registreren'.
- ✓ Ga naar 'Wijzigen'.
- ✓ Bij een geheel nieuw perceel kunt u kiezen voor 'Toevoegen'.

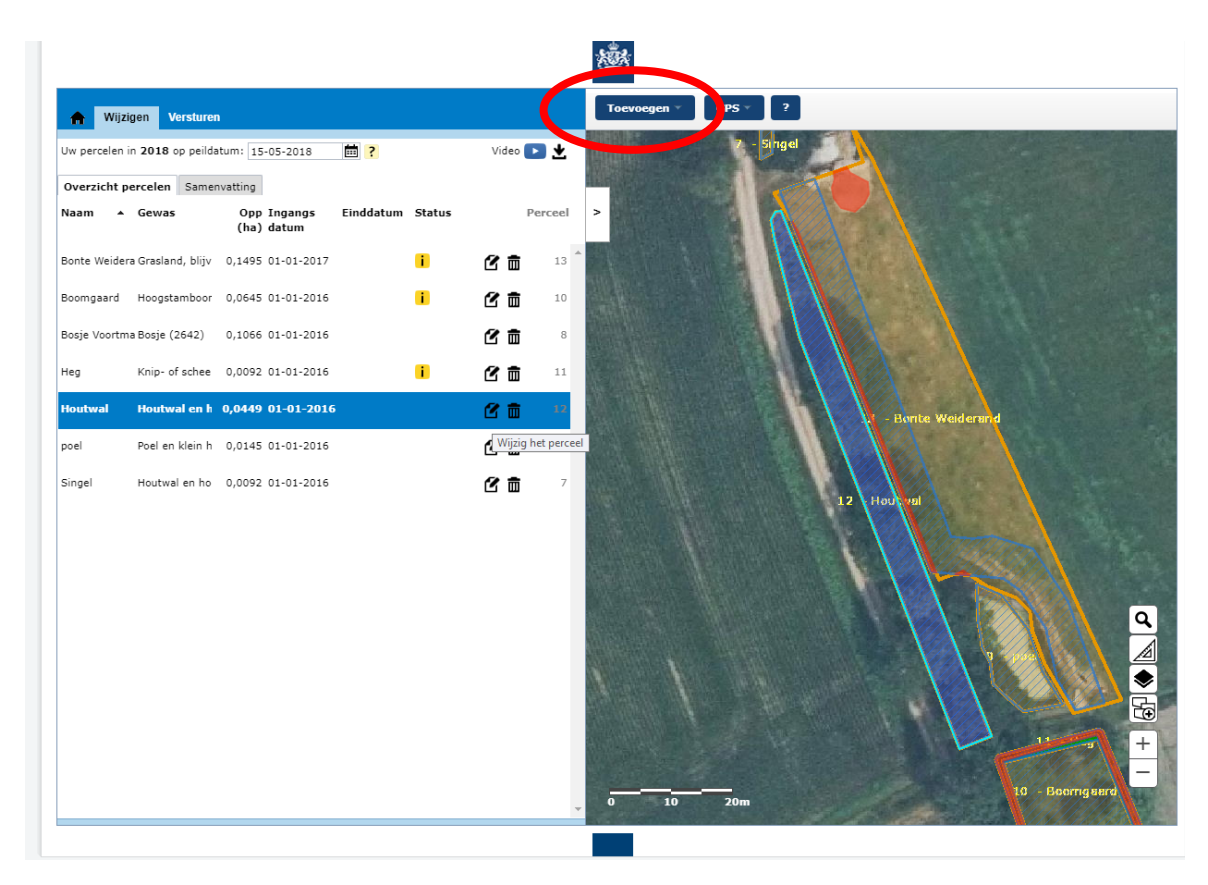

Coöperatieve Vereniging Agrarisch Landschap Achterhoek U.A. (VALA) Postbus 70, 7070 AB Ulft | 0575 - 20 02 95 | info@de-vala.nl | www.de-vala.nl KvK 54 52 28 81 | IBAN NL21 RABO 0302 1948 35 ✓ Vervolgens kiest u 'Overnemen perceel' en selecteert u de kaartlaag waarin het over te nemen perceel ligt: 'ANLB Aangevraagd'.

| https://webapplicaties.agro.nl/egeo6/egeoapplicatie.jsf#                                                                                          |                                         |             |                                                  |
|----------------------------------------------------------------------------------------------------|-----------------------------------------|-------------|--------------------------------------------------|
|                                                                                                    |                                         | 灎           |                                                  |
| Perceel uit andere kaartlaag                                                                                                    |                                         | Toevoegen 🔻 | GPS <b>v</b> ?                                   |
| <ul> <li>Selecteer een kaartlaag waarin het over te nemen perceel ligt.</li> <li>Klik in de kaart op het perceel dat u wilt overnemen.</li> </ul> |                                         |             | 2 - Brigel                                       |
| © Topografische grens<br>Actuele percelen<br>BBR geconstateerd<br>ANLB Aangevraagd<br>Gro                                                         | Video  Video  Video  Volgende Annuleren |             | a - Bonte Weiderand<br>12 - Honty Tel<br>9 - por |
|                                                                                                    |                                         |             |                                                  |

- ✓ Vervolgens klikt u op het ANLb-perceel dat u wilt overnemen in uw perceelsregistratie.
- ✓ Eventueel kunt u de perceelsgrenzen nog aanpassen.
- ✓ Daarna klikt u op 'Volgende', vult u startdatum 1-1-2023 en aanvullende gegevens in (gewascode en gebruikstitel) en klikt u op 'Opslaan'.
- ✓ Klik op 'Wijzigingen versturen'.

Indien nodig herhaalt u bovenstaande stappen voor andere ANLb-percelen.